### Подключение IP камер Amatek к регистраторам Amatek.

#### 1. Настройка камеры

Для совместной корректной работы камер и регистраторов Amatek (HVR и NVR) необходимо произвести предварительную настройку параметров камеры.

- 1. Подключите камеру к локальной сети и включите ее.
- 2. Установите на ПК программу IP search. Установочный файл находится на прилагаемом к камере CD диске; также Вы можете скачать его с сайта <u>www.amatek.su</u>.
- 3. Запустите программу поиска, нажмите кнопку Search в нижней части окна.

Замечание. Ваш ПК и камера должны находиться в одной подсети.

4. Найдите и выделите Вашу камеру в списке найденных устройств. Опознать камеру Вы можете по ее названию либо по МАС адресу, информация об этом находится на шильде камеры.

| inde | Model                | Device Name             | Firmware Version                          | IP address                       | Subnet Mask                    | GateWay                      | C   | Edit                                                                                 | Upgrade                                                                  |
|------|----------------------|-------------------------|-------------------------------------------|----------------------------------|--------------------------------|------------------------------|-----|--------------------------------------------------------------------------------------|--------------------------------------------------------------------------|
| 1    | IPCAMERA<br>IPCAMERA | ACJIS306V<br>ACJIDV203V | 3516D_IMX124_W_6.1<br>3516CV200_IMX323_T_ | 192.168.225.209<br>192.168.1.168 | 255.255.255.0<br>255.255.255.0 | 192.168.225.1<br>192.168.1.1 |     | IP Address<br>Subnet Mask<br>GateWay<br>DNS<br>HTTP Port<br>RTSP Port<br>DHCP Enable | 192.168.1.16<br>255.255.255.0<br>192.168.1.1<br>192.168.1.1<br>80<br>554 |
|      |                      | m                       |                                           |                                  |                                |                              | * P | Jsername<br>Password                                                                 | admin                                                                    |

- 5. При первом включении камера имеет IP адрес по умолчанию. В данном случае это 192.168.1.168. Его необходимо изменить и сделать это можно двумя способами:
  - вручную заполните поля в правой части окна программы значениями, полученными от Вашего администратора локальной сети.
  - b. Поставьте флажок DHCP Enable, введите корректные логин и пароль (по умолчанию логин admin, пароль admin).
- 6. Нажмите кнопку Modify. Через некоторое время (15-30 секунд) камера перезагрузится и начнут действовать новые параметры для подключения к Вашей локальной сети.

# Amatek

| Inde | Model                | Device Name             | Firmware Version                         | IP address                       | Subnet Mask   | GateWay                      | c Edit                                                                | Upgrade                                                                   |
|------|----------------------|-------------------------|------------------------------------------|----------------------------------|---------------|------------------------------|-----------------------------------------------------------------------|---------------------------------------------------------------------------|
| 1    | IPCAMERA<br>IPCAMERA | ACJIS306V<br>ACJIDV208V | 35160_IMX124_W_6.1<br>3516CV200_IMX328_T | 192.168.225.209<br>192.168.1.168 | 255.255.255.0 | 192.168.225.1<br>192.168.1.1 | IP Address<br>Subnet Mask<br>GateWay<br>DNS<br>HTTP Port<br>RTSP Port | 192.168.1.169<br>255.255.255.0<br>192.168.1.1<br>192.168.1.1<br>80<br>554 |
|      |                      |                         |                                          |                                  |               |                              | Username                                                              | admin                                                                     |
| -    |                      | m                       |                                          |                                  |               |                              | • Password                                                            |                                                                           |

 Запустите браузер IE (Internet Explorer), в адресную строку введите установленный вами IP адрес и порт вашей камеры, нажмите поиск. Полностью запрос имеет следующую форму: <u>http://IP-adpec:nopr</u>, например http://192.168.1.20:80.

При первом подключении IP камеры будет необходимо установить на компьютер дополнительное программное обеспечение - элемент ActiveX и произвести настройку браузера. Более подробную информацию Вы можете получить в отдельной инструкции «*Настройка подключения видеорегистраторов Amatek к компьютерной сети и сети Интернет*»

8. Выберите язык интерфейса из выпадающего списка и введите логин и пароль (по умолчанию – логин admin, пароль admin).

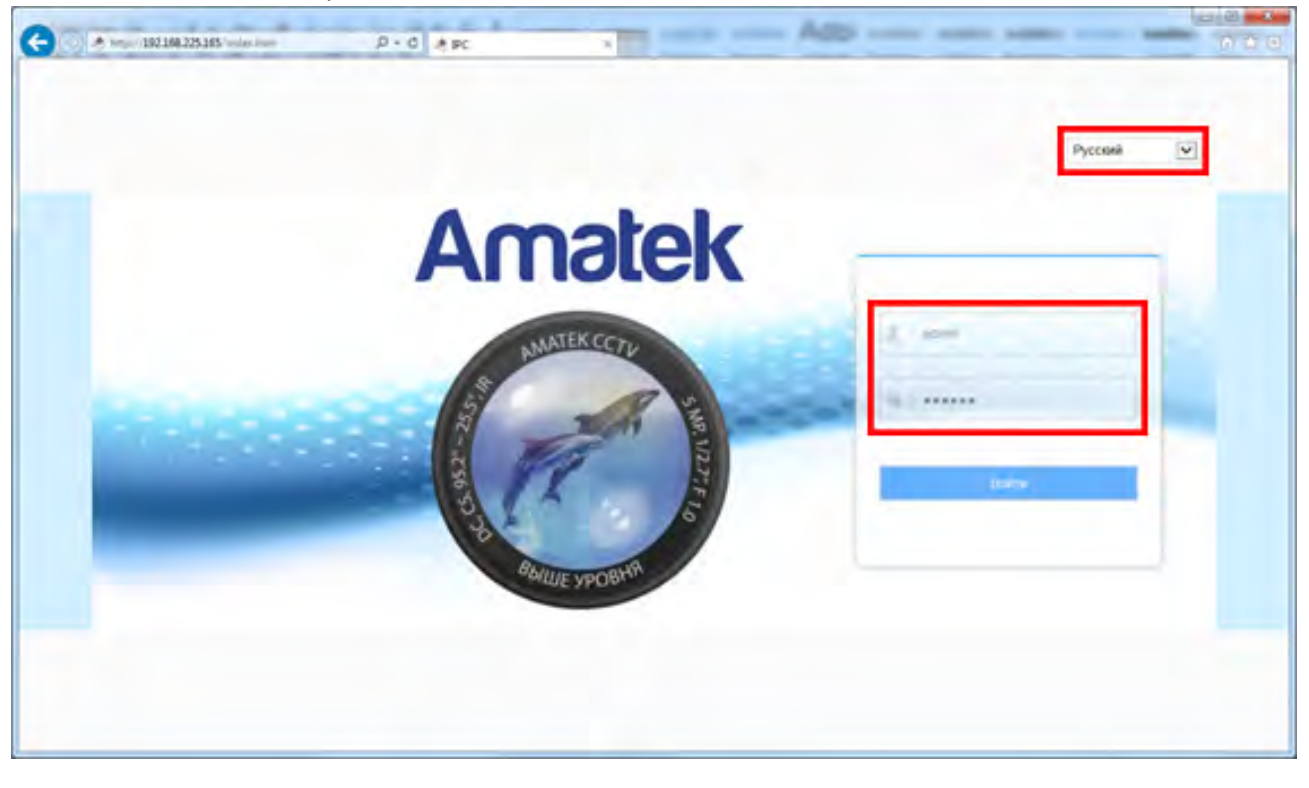

9. В веб интерфейсе камеры войдите в меню «Настройка» - «Сеть» - «Быстрая настройка» - «Порт» и в разделе «Порт протокола» активируйте чекбокс «Протокол XM».

## Amatek

|   | Amatek                | Живой просмотр       | Воспроизведение | Настройка    | 🛞 admin | 😢 Вьоход |
|---|-----------------------|----------------------|-----------------|--------------|---------|----------|
| 2 | Локальные настр.      | ТСР/ІР Порт          |                 |              |         |          |
| 1 | Система               | Порт                 |                 |              |         |          |
|   | Сеть                  | HTTP Ropt            | 50              |              |         |          |
|   | Быстрая настрояка     | RTSP Порт            | 554             |              |         |          |
|   | Расширенная настройка | HITTPS Ropt          | 443             |              |         |          |
|   | Видео                 | Порт Протокола       |                 |              |         |          |
|   | Камера                | Порт протокола ONVIF | 8999 D          | 070K0R ONVIF |         |          |
|   | События               | Порт протокола НК    | 8000 🗌 Ap       | OTOKOT HIK.  |         |          |
|   |                       | Порт протокола XM    | 34567 🗹 Пр      | MCK ROXATO   |         |          |
|   |                       | -                    | _               |              |         |          |
|   |                       | Edugament.           |                 |              |         |          |
|   |                       |                      |                 |              |         |          |
|   |                       |                      |                 |              |         |          |
|   |                       |                      |                 |              |         |          |
|   |                       |                      |                 |              |         |          |
|   |                       |                      |                 |              |         |          |

10. Нажмите «Сохранить» и подтвердите сохранение.

После перезагрузки Ваша камера готова к полноценной работе с регистраторами Amatek.

#### 2. Подключение камеры к регистратору Amatek

 Убедитесь в том, что регистратор находится в одной подсети с вашей камерой. Для этого зайдите в раздел меню «Главное меню – Настройка – Сеть». В примере ниже, IP адрес регистратора и IP адрес камеры находятся в одной подсети: адрес шлюза (Gateway, 192.168.225.1) и маска подсети (255.255.255.0) совпадают.

| Сетевая карта     | Сетевая кар 👻 Вкл. DHCP |        |
|-------------------|-------------------------|--------|
| ІР-адрес          | 192 168 225 164         |        |
| Маска подсети     | 255 255 255 0           |        |
| Шлюз              | 192 168 225 1           |        |
| Первичный DNS     | 192 . 168 . 225 . 50    |        |
| Вторичный DNS     | 192 . 168 . 119 . 50    |        |
| Media Port        | 34567                   |        |
| НТТР-порт         | 80                      |        |
| Уск. загрузка     |                         |        |
| Политика передачи | приоритет н т           |        |
|                   |                         |        |
|                   |                         |        |
|                   |                         |        |
|                   | OK                      | Отмена |

• В регистраторе зайдите в «Главное меню – Настройка – СРU – Цифровые каналы»:

## Amatek

| Кана.<br>Синх | ифровые кана<br>л — — — — — — — — — — — — — — — — — — — | лы<br>1<br>Времяичас | <ul> <li>Включить</li> <li>декодиров</li> </ul> | ать средний   | 2 |
|---------------|---------------------------------------------------------|----------------------|-------------------------------------------------|---------------|---|
| Режи          | м соединения                                            | Одно подкл           | п - синхронны                                   | й разрешением | v |
| 0             | имя Конфиг                                              | Тип                  | IP-адрес                                        | Канал         |   |
|               |                                                         |                      |                                                 |               |   |
|               |                                                         |                      |                                                 |               |   |
|               |                                                         | -                    |                                                 |               |   |
| Доба          | авить Удали                                             | ть                   |                                                 |               |   |
|               |                                                         | R.                   | Далее                                           | ОК Отмен      | a |

- Выберите номер канала и включите его (чекбокс «Включить»).
- Нажмите «Добавить» и в следующем окне выберите протокол «NETIP»:

| Имя Конфиг chConfi |          | chConfig | 301               |                  |
|--------------------|----------|----------|-------------------|------------------|
| Гип                |          | IPC      | - Протокол        | NETIP            |
| Канал              |          | 1        |                   |                  |
| адре               | с устр.  | 192.168  | .1.20             | 12210            |
| Торт               |          | 34567    |                   |                  |
| Толь               | зователь | admin    | Пароль            |                  |
| 10                 |          |          |                   | 10.000           |
| 10                 | Имя уст  | роиства  | инфо              | ІР-адрес         |
| 1                  | Loca     | Host     | 00:12:12:2d:75:93 | 3 192.168.1.206  |
| 2                  | Loca     | IHost    | 00:12:13:28:5d:2  | f 192.168.1.209  |
| 3                  | Loca     | Host     | 00:12:12:fd:1c:36 | 5 192.168.230.42 |
| 4                  | AC ID    | V203V    | 00:00:1B:0E:A4:D  | 5 192.168.230.46 |
| 5                  | Hikvi    | ision    | 00:00:1b:0d:c4:cf | f 192.168.230.63 |
| 6                  | Hikv     | ision    | 00:b9:03:49:dd:br | 192 168 230 88   |

• Нажмите «Поиск». Регистратор произведет поиск и покажет список всех совместимых с видеорегистратором устройств в Вашей локальной сети.

#### www.amatek.su

## Amatek

| пмя   | Конфиг   | chConfig | 901        |            |           |          |   |
|-------|----------|----------|------------|------------|-----------|----------|---|
| Гип   |          | IPC      | - <b>П</b> | ротокол 🖪  | IETIP     | -        |   |
| Канал |          | 1        |            |            |           |          |   |
| адре  | с устр.  | 192.168  | .225.165   |            | Сеть      |          |   |
| Торт  |          | 34567    |            |            |           |          |   |
| Толь  | зователь | admin -  | — п        | ароль 💿    |           |          |   |
| 4     | 14       |          | 12         | 1          | 10.0      |          | - |
| 4     | имя уст  | роиства  | 00:12:1    | 1100       | 102 169   | 225 100  | 2 |
| 2     | AC ID    | V203V    | 00:00:1    | B:0E A4 D5 | 5 192 168 | 225 165  | 3 |
| 3     | Hiky     | ision    | 00:18:a    | 9:78:48:9c | 192,168   | .225.181 |   |
|       | Hikv     | ision    | 00:00:1    | b:08:c3:40 | 192.168   | .225.209 |   |
| 4     |          |          |            |            |           |          |   |

 Найдите в списке по IP адресу, MAC адресу или по названию модели Вашу камеру. Дважды кликните мышкой по строке с камерой. При этом в строке «Адрес устройства» появится IP адрес Вашей камеры.

**Примечание**: при появлении запроса об изменении настроек камеры ответьте «Отмена», иначе регистратор будет пытаться изменить сетевые настройки камеры.

• Заполните поля «Пользователь» и «Пароль» (умолчанию – пользователь admin, пароль admin). Нажмите «OK».

Если вы всё сделали правильно, ваша камера подключится к регистратору.